## How to Create Cash Refund

A Cash Refund should only be used to refund a prepayment or overpayment. A cash refund is issued immediately and has no impact on the Accounts Receivable General Ledger. The GL impact is credit on Undeposited Funds.

Here are the steps in creating a Cash Refund.

- 1. Open the Sales | Invoices menu. If there is no existing record yet, this will open a new Invoice screen. If not, click the New button to open a new Invoice screen.
- 2. Fill out the header details as needed. The required details are Customer, Location, Bill To, Ship To, Terms, and Currency.
  - a. Select a Source. The options are Standard, Software, Tank Delivery, and Provisional.
  - b. Set the Type to Cash Refund.
    - c. Select a Customer.
  - d. Select a different Location, Bill To, Ship To, Terms, and Currency if needed. But don't leave these fields blank.
- 3. Click on the **Prepaids and Credit Memos** tab
  - a. Click on the Apply checkbox next to the record that you wish to refund
- 4. Save or Post the record. The Invoice No field will be filled in with a unique and system generated number.

A You can skip saving the record if the transaction is to be posted right away since it will be saved automatically.

Here is a sample cash refund.

| Cash Refund             | d - ABC Reseller                                                     |                              |                              |                       |              |                               |                    |                |             |                       |                       |              |                              |           | ^ □      | ×            |
|-------------------------|----------------------------------------------------------------------|------------------------------|------------------------------|-----------------------|--------------|-------------------------------|--------------------|----------------|-------------|-----------------------|-----------------------|--------------|------------------------------|-----------|----------|--------------|
| New Save                | Search Delete Unde                                                   | o Print Ado                  | Shipment                     | Email Dupl            | icate Post   | Recap R                       | ecurring <b>Ck</b> | ose            |             |                       |                       |              |                              |           |          |              |
| Details F               | Prepaids and Credit Memo                                             | Instructio                   | ns Paymen                    | ts (0) Attac          | hments (0)   | Audit Log (                   | 2) Comme           | ents (0)       |             |                       |                       |              |                              |           |          |              |
| Source:                 | urce: Standard v Recurring: Location: 0001 - Fort Wayne v PO Number: |                              |                              |                       |              |                               |                    |                | Invoice No: | SI-465                | 65                    |              |                              |           |          |              |
| Type: Cash Refund 🗸     |                                                                      |                              | <ul> <li>Bill To:</li> </ul> | Bill To: ABC Reseller |              |                               | - Freight Te       | Freight Term:  |             | ✓ Deliver/Pickup: Pie |                       | Pickup       | ıp 🗸 Split: 🔍                |           | $\sim$   |              |
| Customer ABC Reseller ~ |                                                                      | <ul> <li>Ship To:</li> </ul> | p To: ABC Reseller           |                       | ,            | <ul> <li>Ship Date</li> </ul> | 2:                 | 7/4/2016       |             |                       | Salesperson: Jared Sr |              | mith 🗸                       |           |          |              |
| Invoice Date: 7/4/2016  |                                                                      | Ship Via:                    | UPS                          |                       |              | Account                       |                    | 10500-0000-000 |             | ~ 0                   | Currency:             | USD          | <ul> <li>Accrual:</li> </ul> | 1         | $\sim$   |              |
| Post Date:              | 7/4/2016                                                             |                              | Terms:                       | 5% 5, ~               | Due Date: 8  | /3/2016                       |                    |                |             |                       |                       | Comments:    |                              |           |          | $\sim$       |
|                         |                                                                      |                              |                              |                       |              |                               |                    |                |             |                       |                       |              |                              |           |          |              |
| + Insert                | Q Open X Remove                                                      | Add Reci                     | e 🗋 Get P                    | revious Detai         | Is III Layou | nt Q <sub>4</sub> Fi          | Iter Records       | (F3)           |             |                       |                       |              |                              |           |          | 23           |
| lt lt                   | em No. Contract No.                                                  | Sequence De                  | scription                    | Ordered               | Order UOM    | Shipped                       | UOM                | Disc           | ount %      | Tax                   | Sub Cu                | n Price      | Total                        | Tax Group | Weight U | мо           |
| H 8                     | 7G                                                                   | 87                           | Unleaded Ga.                 | 0.00                  |              | 1.00                          | Gallon             |                | 0.00%       | 0.00                  |                       | 1.850000     | 1.85                         |           |          |              |
|                         |                                                                      |                              |                              | 0.00                  |              | 0.00                          |                    |                | 0.00%       | 0.00                  |                       | 0.000000     | 0.00                         |           |          |              |
| 4                       |                                                                      |                              |                              |                       |              |                               |                    |                |             |                       |                       |              | _                            |           |          | Þ            |
| Bill To:                | ABC Reseller                                                         |                              | ltem:                        |                       |              |                               |                    |                |             |                       |                       | Subtotal     | - T                          |           |          | 05           |
|                         | Somewhere St.<br>Indianapolis IN 462041                              | United States                | On Hand:                     |                       |              | On Ord                        | ler (PO):          |                |             |                       |                       | Shipping:    |                              |           |          | 0.00         |
|                         | n alan apons, 18, 40204                                              | ornico States                | Committe                     | ed:                   |              | Back O                        | rder:              |                |             |                       |                       | Tax:         |                              |           |          | 0.00         |
| Ship To:                | ABC Reseller                                                         |                              |                              |                       |              |                               |                    |                |             |                       |                       | Total:       |                              |           | 1        | .85          |
|                         | Somewhere St.<br>Indianapolis, IN, 46204                             | United States                |                              |                       |              |                               |                    |                |             |                       |                       | Amount Recei | ved:                         |           | 0        | 0.00         |
|                         |                                                                      |                              |                              |                       |              |                               |                    |                |             |                       |                       | Amount Due:  |                              |           | 1        | .85          |
| 000                     | > 🖂 Saved                                                            |                              |                              |                       |              |                               |                    |                |             |                       |                       | M 4          | Page                         | 1 0       | f1 🕨     | $\mathbb{M}$ |

| Cash Refund - Apple Spice Sales   |                                    |                   |                        |                             | -              |        | ×     |
|-----------------------------------|------------------------------------|-------------------|------------------------|-----------------------------|----------------|--------|-------|
| New Save Search Delete Undo       | Print Add Shipment Add Orders Er   | imail 👻 Duplicate | Post Recurring Close   |                             |                |        |       |
| Details Prepaids and Credit Memos | Instructions Post Preview Post His | istory Payments   | Attachments Audit Log  | Activities Approval Signate | ure            |        |       |
| Record No. Prepay Type Contract   | Sequence Item Ite                  | tem Category      | Description            | Invoice Amount Line Applied | Amount Applied | To Pay | Apply |
| CPP-77                            |                                    |                   | Prepayment for RCV-45  | 300.00 1                    | 300.00         | 0.00   | ~     |
| CPP-95                            |                                    |                   | Prepayment for RCV-414 | 50.00 2                     | 0.00           | 50.00  |       |
|                                   |                                    |                   |                        |                             |                |        |       |
|                                   |                                    |                   |                        |                             |                |        |       |
|                                   |                                    |                   |                        |                             |                |        |       |
|                                   |                                    |                   |                        |                             |                |        |       |
|                                   |                                    |                   |                        |                             |                |        |       |
|                                   |                                    |                   |                        |                             |                |        |       |

Let us view the GL entries when this invoice is posted. Click the Recap button. Notice that is has a direct impact on Undeposited Funds, and not on Accounts Receivable.

| Red        | ар                             | Transaction |           |                |                |                   |               |           | ^ □ ×  |  |  |  |  |  |  |
|------------|--------------------------------|-------------|-----------|----------------|----------------|-------------------|---------------|-----------|--------|--|--|--|--|--|--|
| Post Close |                                |             |           |                |                |                   |               |           |        |  |  |  |  |  |  |
|            | Details                        |             |           |                |                |                   |               |           |        |  |  |  |  |  |  |
| D          | ate:                           | 7/4/2016    | Descript  | ion:           |                |                   | Currency:     | USD Rate: |        |  |  |  |  |  |  |
| E          | ස Layout Q Filter Records (F3) |             |           |                |                |                   |               |           |        |  |  |  |  |  |  |
|            |                                | Batch ID    | Post Date | Transaction ID | Account ID     | Description       | Account Group | Debit     | Credit |  |  |  |  |  |  |
|            | 1                              | BATCH-1361  | 7/4/2016  | SI-465         | 10500-0000-000 | Undeposited Funds | Asset         | 0.00      | 1.85   |  |  |  |  |  |  |
|            | 2                              | BATCH-1361  | 7/4/2016  | SI-465         | 40010-0001-006 | Sales -Taxable    | Sales         | 1.85      | 0.00   |  |  |  |  |  |  |
|            | 3                              | BATCH-1361  | 7/4/2016  | SI-465         | 16000-0001-000 | Inventories       | Inventories   | 1.41      | 0.00   |  |  |  |  |  |  |
|            | 4                              | BATCH-1361  | 7/4/2016  | SI-465         | 50000-0001-000 | Purchases Default | Purchases     | 0.00      | 1.41   |  |  |  |  |  |  |
|            |                                |             |           |                |                |                   |               |           |        |  |  |  |  |  |  |
|            |                                |             |           |                |                |                   |               |           |        |  |  |  |  |  |  |
|            |                                |             |           |                |                |                   |               |           |        |  |  |  |  |  |  |
|            |                                |             |           |                |                |                   |               |           | • •    |  |  |  |  |  |  |
| ?          | ¢                              | 🕽 🖓 Read    | ły        |                |                |                   |               |           |        |  |  |  |  |  |  |